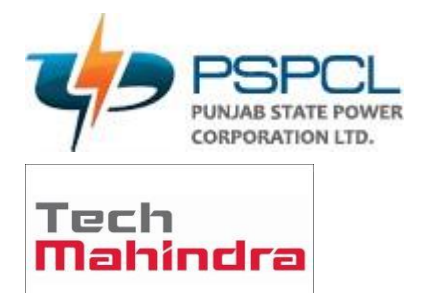

# OUM DO.070USERGUIDE PSPCL ERP Implementation Cadre Strength

| Author:       | Yameen Ansari       |
|---------------|---------------------|
| CreationDate: | 05.Jun.2022         |
| LastUpdated:  | 01.Feb.2023         |
| DocumentRef:  | PSPCL\ORA\HR\DO.070 |
| Version:      | V2.5                |

#### Approvals:

<Approver 1>

<Approver 2>

#### Accessing of Oracle ERP

enter the URL:

https://erpappssit.pspcl.in

#### Accessing of Oracle HRMS

#### http://117.251.73.10:7778/forms/frmservlet?config=webstart

| ORACLE <sup>.</sup> |                                   |
|---------------------|-----------------------------------|
|                     | User Name                         |
|                     | 109178<br>Password                |
|                     | Log In Cancel                     |
|                     | Login Assistance<br>Register Here |
|                     | Accessibility<br>None             |
|                     | Language<br>English ∽             |

| Steps | Actions                                      |
|-------|----------------------------------------------|
| 1     | Fill your Username and Password              |
| 2     | Please ensure Username is your (employee id) |
|       | and Password by default (techm@pspcl)        |

#### Home

| Navigator                                                                                                  |                                                         | Worklist                                                                                                    |         |         |      |      |
|----------------------------------------------------------------------------------------------------|---------------------------------------------------------|----------------------------------------------------------------------------------------------------|---------|---------|------|------|
| [                                                                                                    | Personalize                                             |                                                                                                    |         |         | Full | List |
| PSPCL Cadre Manage     PSPCL Employee Se     PSPCL HRMS Change     PSPCL HRMS Change     PSPCL Purchase Us | ger<br>elf Service<br>ge Supervisor<br>ser Transmission | From<br>There are no notifications in this view<br><b>C</b> TIP <u>Vacation Rules</u> - Redirect or au<br>Table Diagnostics | to-resp | Subject | Sent | Due  |
| Steps                                                                                                    | Actions                                                 |                                                                                                    |         |         |      |      |
| 3                                                                                                    | Click on PSPC                                           | L Cadre Manager                                                                                                    |         |         |      |      |

### **ORGANIZATION (OFFICE):-**

Home

|                                                                                                    | WORKIIST                                           |                       |             |          |      |
|----------------------------------------------------------------------------------------------------|----------------------------------------------------|-----------------------|-------------|----------|------|
| Personalize                                                                                                    |                                                    |                       |             | Full     | List |
|                                                                                                    | •••                                                |                       |             |          |      |
| 💼 PSPCL Cadre Manager                                                                                                    | From                                               | Туре                  | Subject     | Sent     | Due  |
| Location                                                                                                    | There are no notification                          | ons in this view.     |             |          |      |
| <ul> <li>Organization</li> <li>Description</li> <li>Organization Manager</li> <li>Hierarchy</li> <li>Diagrammer</li> <li>Global Hierarchy</li> <li>Job</li> <li>Position</li> <li>Position</li> </ul> | 𝗭 TIP <u>Vacation Rules</u> -<br>Table Diagnostics | Redirect or auto-resp | oond to not | ificatio | ins. |

| Steps | Actions               |
|-------|-----------------------|
| 4     | Click on Organization |
| 5     | Click on Description  |

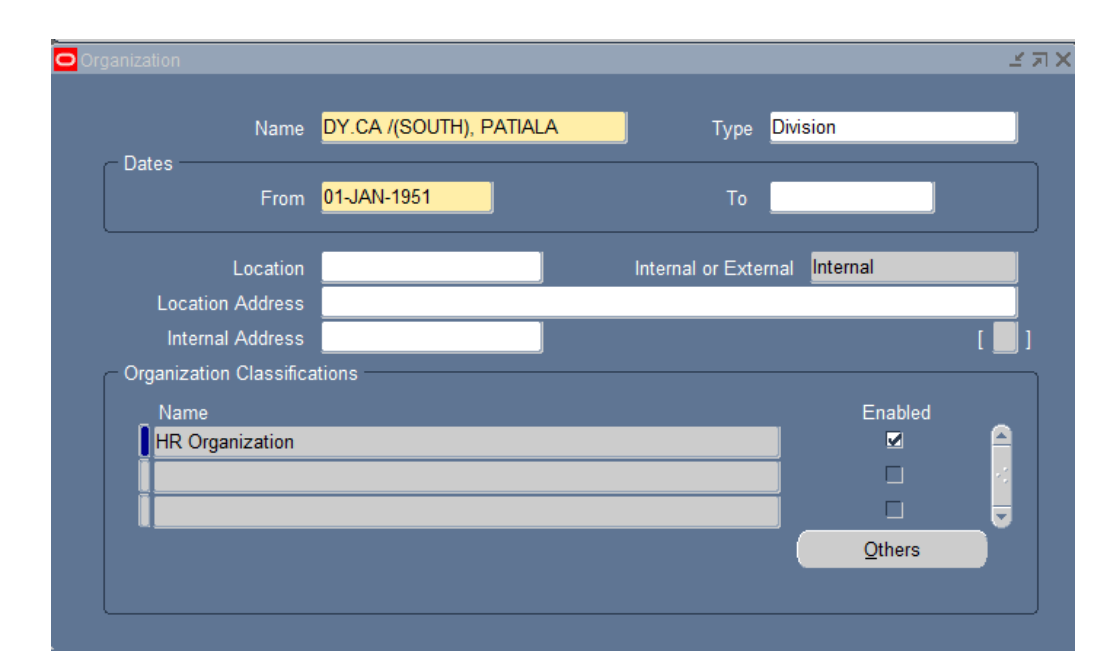

| Steps | Actions                                                         |
|-------|-----------------------------------------------------------------|
| 6     | Fill the Office Name                                            |
| 7     | Select the Type then save                                       |
| 8     | Select the Organization Classifications Name :- HR Organization |
| 9     | Please the tick the check box                                   |
| 10    | Click on Others                                                 |

| Name                    | DY.CA /(SOUTH), PATIALA | Туре              | Division                                                                                                    |  |
|-------------------------|-------------------------|-------------------|----------------------------------------------------------------------------------------------------|--|
| From                    | 01-JAN-1951             |                   |                                                                                                    |  |
| Location                |                         | Internal or Exter | nal Internal                                                                                                    |  |
| Location Address        |                         |                   | Additional Organization Information                                                                                                    |  |
| Internal Address        |                         |                   |                                                                                                    |  |
| Organization Classifica | ations                  |                   | Find %                                                                                                    |  |
| HR Organization         |                         | ( <u>O</u> pen    | Claims Element Set<br>Costing Information<br>Gratuity Rules<br>Parent Organization<br>Paysilp Information<br>Related Organizations<br>Reporting Information<br>Self Service Preference<br>Time Management Information<br>Work Day Information |  |
|                         |                         |                   |                                                                                                    |  |

| Steps | Actions                      |
|-------|------------------------------|
| 11    | Click on Parent Organization |

| Organization        |                        |    |        | ~ 기   |
|---------------------|------------------------|----|--------|-------|
| Parent Organization |                        |    | ≚ ⊐ X  | _     |
|                     |                        |    |        | _     |
| Hierarchy           | Name                   |    |        |       |
| PSPCL Primary ORG   | CHIEF AUDITOR, PATIALA |    | ^      |       |
|                     |                        |    |        |       |
|                     |                        |    |        |       |
|                     |                        |    |        |       |
|                     |                        |    |        | l 🛄 J |
|                     | _                      |    |        |       |
|                     |                        | OK |        |       |
|                     |                        | _  |        |       |
|                     |                        |    |        |       |
|                     |                        |    |        |       |
|                     |                        |    | Others |       |
|                     |                        |    |        |       |
|                     |                        |    |        |       |

| Steps | Actions                                   |
|-------|-------------------------------------------|
| 12    | Select the Hierarchy :- PSPCL Primary ORG |
| 13    | Select the Parent Organization Name       |

# End Date Organization:-

| Name                      | 132 KV GRID MTC. (P&M) D | IVISIOI Type     | Division                   |   |
|---------------------------|--------------------------|------------------|----------------------------|---|
| ← Dates<br>From           | 01-JAN-1951              | То               | 31-AUG-2022                |   |
| Location                  |                          | Internal or Exte | rnal <mark>Internal</mark> |   |
| Location Address          |                          |                  |                            |   |
| Internal Address          |                          |                  |                            | [ |
| - Organization Classifica | ations                   |                  |                            |   |
| Name                      |                          |                  | Enabled                    |   |
| HR Organization           |                          |                  |                            |   |
|                           |                          |                  |                            |   |
|                           |                          |                  |                            |   |
|                           |                          |                  | Others                     |   |
|                           |                          |                  |                            |   |

| Steps | Actions                                                                  |
|-------|--------------------------------------------------------------------------|
| 14    | Enter query mode F11 then put % followed by the name of the organization |
|       | then CTRL +F11                                                           |
| 15    | Fill the To Date whenever you want to close your organisation.           |

| 🕸 Navigator - PSPCL Cadre Manager        | i × ≥           |
|------------------------------------------|-----------------|
| Functions Documents                      |                 |
| Organization:Hierarchy                   |                 |
| Structure organizations into hierarchies |                 |
|                                          | Top Ten List    |
| - Organization<br>Description            |                 |
| Organization Manager                     | →               |
| Diagrammer<br>Global Hierarchy           | 4               |
| + Job<br>+ Position                      |                 |
|                                          |                 |
|                                          |                 |
|                                          |                 |
|                                          |                 |
|                                          | ( <u>Open</u> ) |

| Steps | Actions            |
|-------|--------------------|
| 16    | Click on Hierarchy |

| Name         | PSPCL Primary ORG            | V                     | Primary                     | r 🗖 1                  |            |
|--------------|------------------------------|-----------------------|-----------------------------|------------------------|------------|
|              |                              |                       | Position Control            | · _ ·                  |            |
| Version      |                              |                       |                             |                        |            |
| Number       | 1 Date From<br>Date To       | 01-JAN-1951           |                             | <u>C</u> opy Hierarchy |            |
|              | ■Top Node Position Control E | nabled                |                             |                        |            |
| Organization |                              |                       |                             |                        |            |
| Name         | CHIEF AUDITOR, PATIALA       |                       |                             |                        |            |
|              |                              | Number of Su          | ıbordinates <mark>57</mark> | 🚺 🚹 Up                 |            |
| Subordinate  | es                           |                       |                             |                        |            |
| Name         |                              | Number of Subordinate | s Position Co               | ntrol Enabled Down     | ۱ <u>–</u> |
| DY.CA /      | (NORTH), JALANDHAR           | 3                     | No                          | •                      | Ê          |
| DV CA /      | (WEST), BATHINDA             | 4                     | No                          | 4                      |            |
| DT.CAT       | (SOUTH), PATIALA             | 7                     | No                          | 4                      | H          |
| DY.CA/       |                              | 9                     | No                          | 1                      |            |
| DY.CA/       | F AUDITOR / WORKS, PATIAL    |                       | 12                          |                        |            |

| Steps | Actions                                                               |
|-------|-----------------------------------------------------------------------|
| 17    | Select parent organization in drop down all subordinates will appear. |

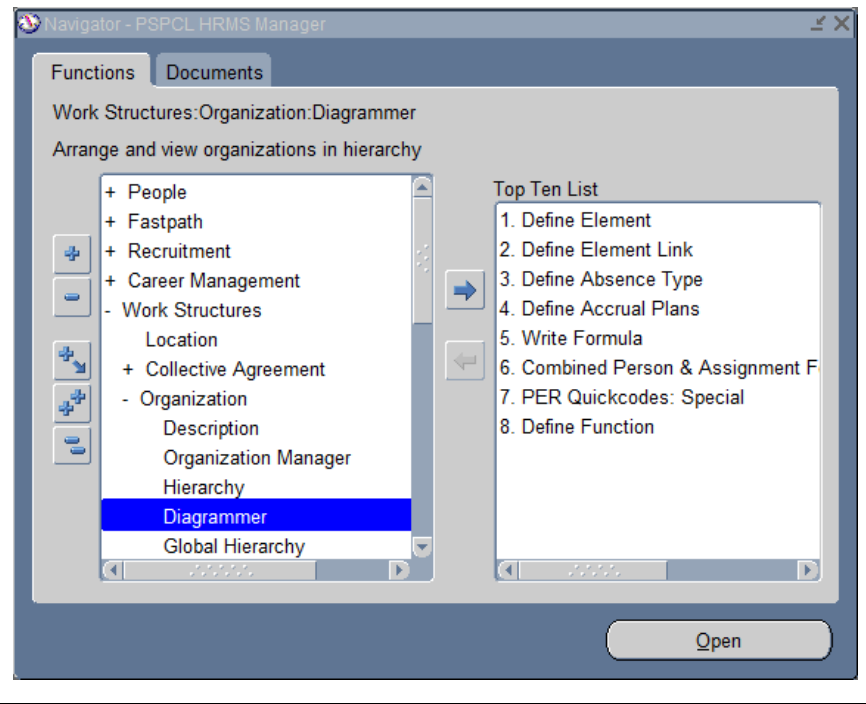

| Steps | Actions              |
|-------|----------------------|
| 18    | Click on Diagrammer. |

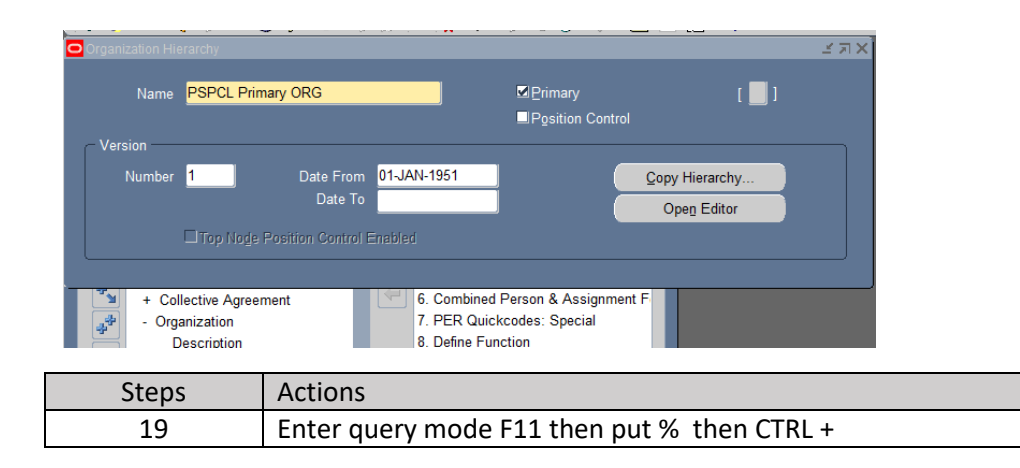

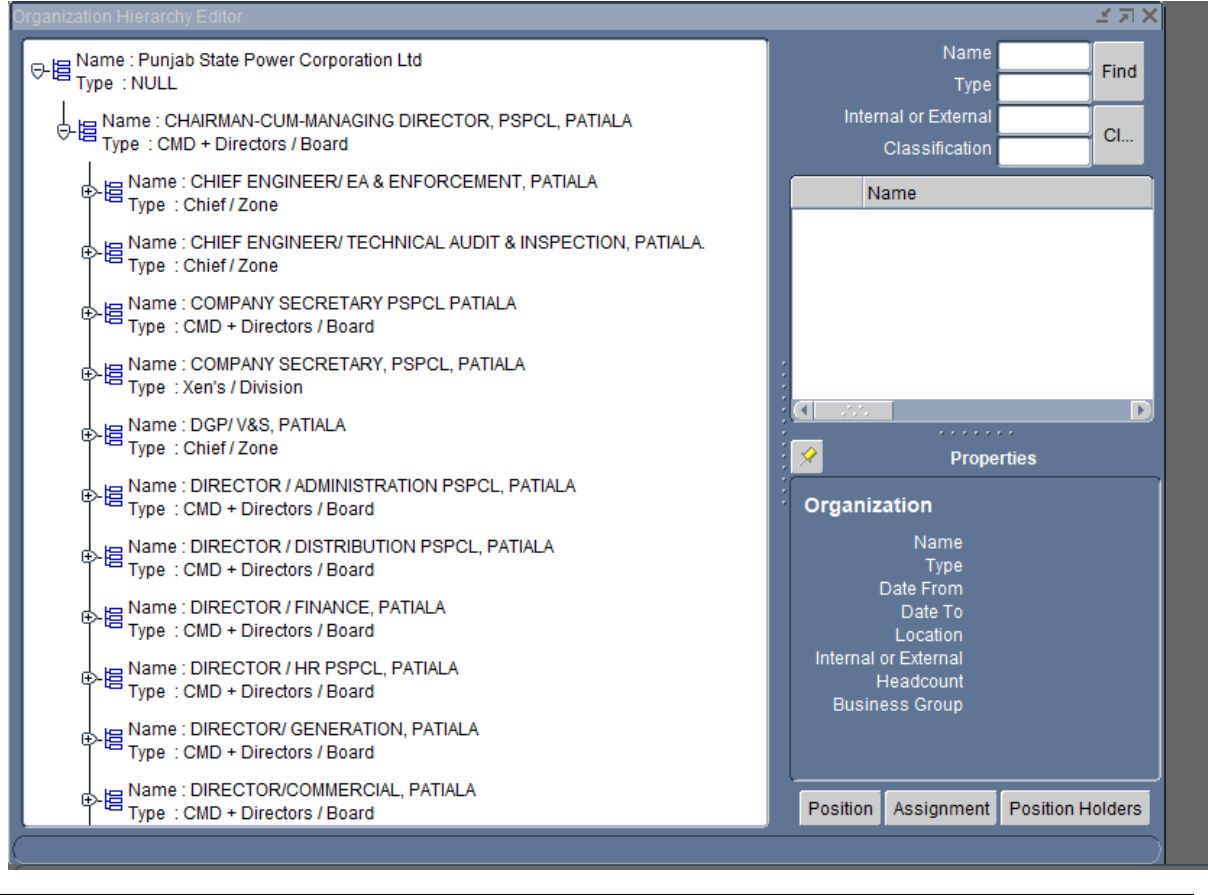

| Steps | Actions                                                               |
|-------|-----------------------------------------------------------------------|
| 20    | Select parent organization in drop down all subordinates will appear. |

### JOB (DESIGNATION):-

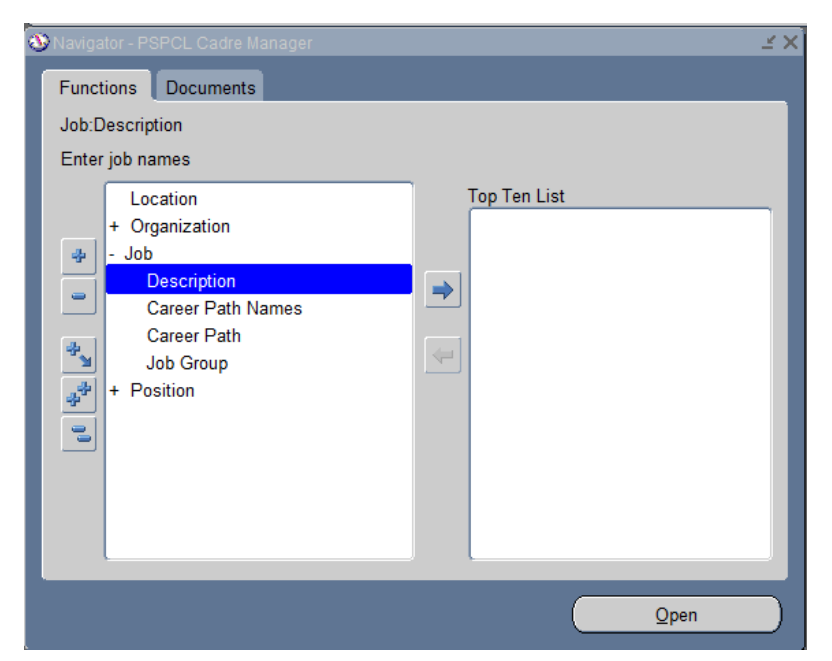

| Steps | Actions              |
|-------|----------------------|
| 21    | Click on Job         |
| 22    | Click on Description |

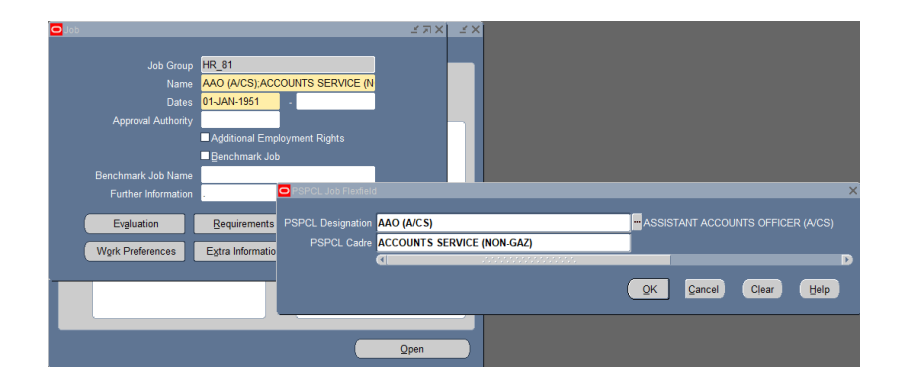

| Steps | Actions                    |
|-------|----------------------------|
| 23    | Fill the PSPCL Designation |
| 24    | Fill the PSPCL Cadre       |
| 25    | Click on ok button         |

| Job Job Job Group<br>Name<br>Dates<br>Approval Authority<br>Benchmark Job Name<br>Further Information<br>Evaluation | HR_81<br>AAO (A/CS);ACCOU<br>01-JAN-1951<br>Additional Employn<br>Benchmark Job<br>Bequirements | NTS SERVICE (N<br>nent Rights<br>Valjd Grades | ⊻ ;<br>[ 18 ] | Additional Joi<br>Min Age<br>RetAge<br>Service Name<br>GazText<br>EmpStatText<br>Job Class | 18<br>58<br>Accounts<br>Non-Gazetted Officer<br>PERMANENT<br>B B |           |        |       | ×    |
|----------------------------------------------------------------------------------------------------|-------------------------------------------------------------------------------------------------|-----------------------------------------------|---------------|--------------------------------------------------------------------------------------------|------------------------------------------------------------------|-----------|--------|-------|------|
| Evgluation<br>Wgrk Preferences                                                                                      | Requirements                                                                                    | Valid Grades                                  |               | Job Class<br>HECODE                                                                        | B B<br>15 15                                                     | <u>Ok</u> | Cancel | Clear | Help |

| Steps | Actions                         |
|-------|---------------------------------|
| 26    | Click on DFF                    |
| 27    | Fill The Additional Job Details |
| 28    | Click on Ok                     |

#### **END DATE JOB:-**

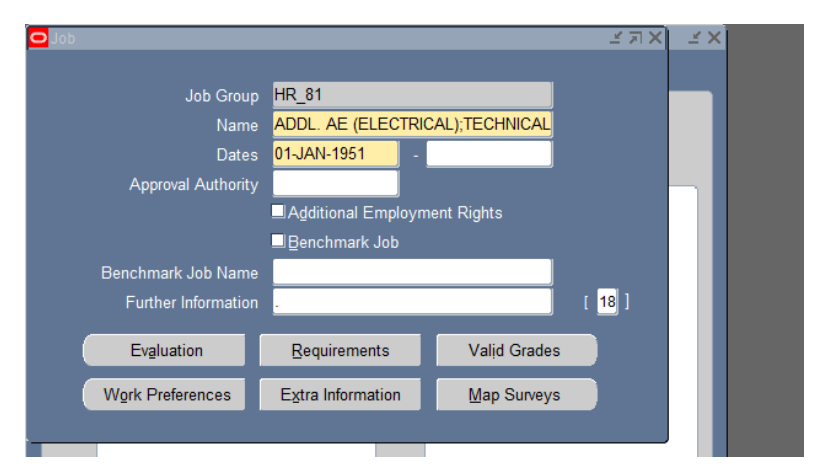

| Steps | Actions                     |
|-------|-----------------------------|
| 29    | Select the Designation Name |

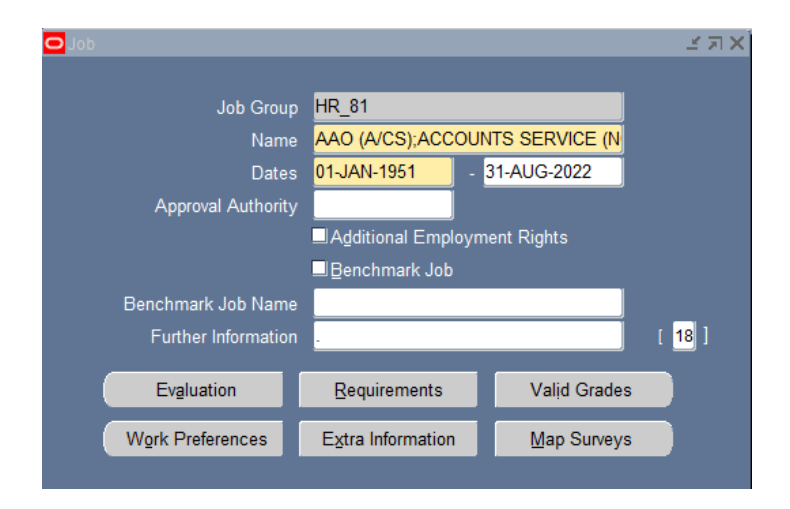

| Steps | Actions                                                             |
|-------|---------------------------------------------------------------------|
| 30    | Select the designation you want to deactivate and put a date on it. |

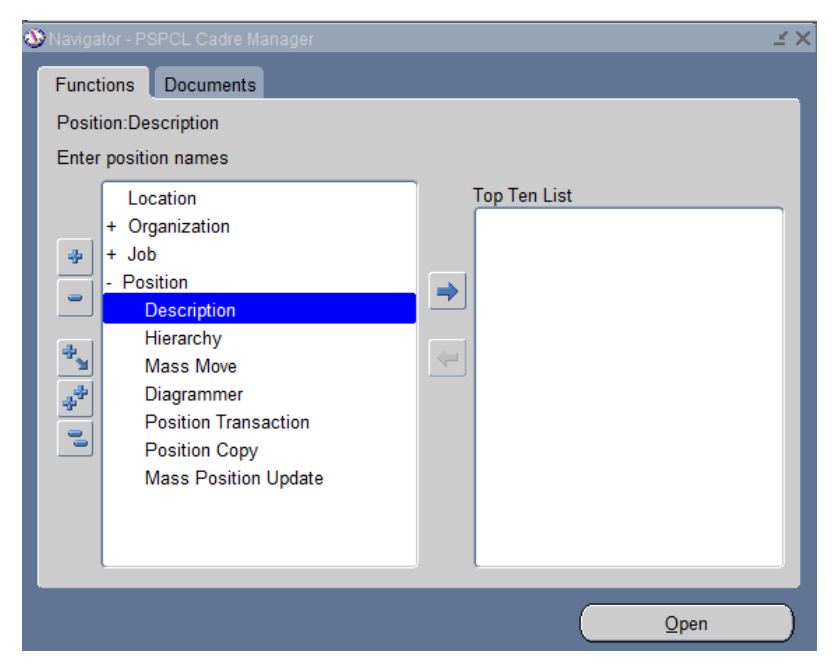

| Steps | Actions              |
|-------|----------------------|
| 31    | Click on Position    |
| 32    | Click on Description |

| Position                                 |             |              |           |                    |                  |                    | ≤ n ×    |                |           |      |
|------------------------------------------|-------------|--------------|-----------|--------------------|------------------|--------------------|----------|----------------|-----------|------|
| Name AC M                                | MECHANIC    | BRANCH NOT I | KNOWN;A   | EE/ MTC. POWER     | HOUSE NO.1, MH   | P, ROULI;T         |          |                |           |      |
|                                          |             | 🗆 Unde       |           |                    |                  |                    |          |                |           |      |
| Position Details                         | Hiring Info | rmation Wo   | rk Terms  | Additional Deta    | il Budgets       |                    |          |                |           |      |
| 1.1.1.1.1.1.1.1.1.1.1.1.1.1.1.1.1.1.1.1. | Start Date  | 01-JAN-1951  |           |                    |                  |                    |          |                |           |      |
| Date Effect                              | tive Name   | AC MECHANIC  | BRANCH    | NOT KNOWN;AEE      | E/ MTC. POWER HO | DUS                |          |                |           |      |
|                                          | Туре        | Shared       |           | ✓ P(               | ermanent         | Seasonal           |          |                |           |      |
| Organization &                           | Job         |              |           |                    |                  |                    |          |                |           |      |
| Organization                             | AEE/ MA     | INTENANCE PC | O PSPCL I | Position Flexfield |                  |                    |          |                |           | ×    |
| Job                                      | AC MECH     | ANIC;TECHNIC |           |                    |                  |                    |          |                |           |      |
| Hiring Status                            |             |              |           | PSPCL Post         | C MECHANIC       |                    |          | AIR CONDITIONI | NG MECHAN |      |
| Status                                   | Active      | Sta          |           | BRANCH B           | RANCH NOT KNOW   | VN                 |          | BRANCH NOT K   |           |      |
|                                          |             |              | PSP       | CL Abbreviation A  | EE/ MTC. POWER / | HOUSE NO.1, MHP, R | OULI     |                |           |      |
| Location                                 |             |              | PSPCL P   |                    | Temporary        |                    |          | -              |           |      |
| Effective Dates<br>From                  | 01-JAN-1    | 951 ·        |           |                    |                  |                    |          |                |           | D    |
|                                          |             | Reporting To |           |                    |                  |                    | <u> </u> | OK Cancel      | Clear     | Help |

| Steps | Actions                                               |
|-------|-------------------------------------------------------|
| 33    | Fill the Post, Branch, Abbreviation and Position Type |
| 34    | Click on Ok Button                                    |
| 35    | Select the Shared Type                                |

| 0 | Position                                        |                                |                                |                      |        |                                    |            | <u>к</u> лх |
|---|-------------------------------------------------|--------------------------------|--------------------------------|----------------------|--------|------------------------------------|------------|-------------|
|   | Name AC MEC                                     | CHANIC;BRANCH                  | I NOT KNOWN;A                  | EE/ MTC. POW         | ER HC  | USE NO.1, MHP,                     | ROULI;T    |             |
|   | □ <u>O</u> pen                                  |                                | Under Review                   |                      | Appro  | oved Future Actions                |            |             |
|   | Position Details Hin                            | ring Information               | Work Terms                     | Additional D         | etail  | Budgets                            |            |             |
|   | Star<br>Date Effective                          | rt Date 01-JAN-<br>Name AC MEC | 1951<br>CHANIC;BRANCH          | I NOT KNOWN;/        | AEE/ N | ITC. POWER HOU                     | s          |             |
|   |                                                 | Type Shared                    |                                | v                    | Perma  | anent                              | 🗆 Seasonal |             |
|   | Organization & Job<br>Organization AE<br>Job AC | EE/ MAINTENAN<br>C MECHANIC;TE | CE POWER HOI<br>CHNICAL (NON-I | JSE NO.1, Mł<br>GAZ) |        | Proposed End Da<br>Proposed End Da | te         |             |
| l | Hiring Status<br>Status                         | ctive                          | Start Date                     | 1-JAN-1951           |        | Proposed End Da                    | ite        |             |
|   | Location                                        |                                |                                |                      |        | Status                             |            |             |
|   | Effective Dates<br>From 0                       | 1-JAN-1951                     | То                             |                      |        | Further Info                       | [.34]      |             |
|   |                                                 | Reporting                      | ј То                           | Evaluation           |        | Vali <u>d</u> Grades               | Others     |             |
|   |                                                 |                                |                                |                      |        |                                    |            |             |

| Position                |                 |                |              |                  |                      |                      | _ ≤ л ×   |
|-------------------------|-----------------|----------------|--------------|------------------|----------------------|----------------------|-----------|
| Name AC N               | <b>MECHANIC</b> | BRANCH NOT     | NOWN;AEE     | / MTC. POWER     | HOUSE NO.1, M        | Availability Status  | ,         |
| ۵Qp                     |                 | 🗆 Unde         |              |                  | oproved Future Ac    |                      |           |
| Position Details        | Hiring Info     | rmation Wor    | k Terms      | Additional Detai | I Budgets            | Find %               |           |
| Data Effect             | Start Date      | 01-JAN-1951    |              |                  |                      | Availability Status  |           |
| Date Ellec              | Type            | Shared         | ,DRANCITING  |                  | ermanent             | Eliminated<br>Frozen |           |
| Organization &          | Job             |                |              |                  |                      | Proposed             |           |
| Organization            | AEE/ MAI        | NTENANCE PO    | NER HOUSE    | E NO.1, MI       | Proposed En          |                      |           |
| Job                     | AC MECH         | IANIC;TECHNICA | AL (NON-GAZ  | Z)               | Proposed En          |                      |           |
| Hiring Status Status    | Active          | Star           | t Date 01-J/ | AN-1951          | Proposed Er          |                      |           |
| Location                |                 |                |              |                  | Star                 |                      |           |
| Effective Dates<br>From | 01-JAN-1        | 951 T          | o            |                  | Further Ir           |                      |           |
|                         |                 | Reporting To   | Eva          | aluation         | Vali <u>d</u> Grades | Eind                 | QK Cancel |

| Steps | Actions                       |
|-------|-------------------------------|
| 36    | Fill the Organization and Job |
| 37    | Select the Hiring Status      |

| Position               |                    |                             |                   |                                   | 国家       |
|------------------------|--------------------|-----------------------------|-------------------|-----------------------------------|----------|
| Name <mark>AC</mark>   | MECHANIC; BRANCH   | NOT KNOWN;AE                | E/ MTC. POWER H   | HOUSE NO.1, MHP,                  | ROULI;T  |
|                        | )pen [             | Under Review                | □ <u>A</u> pp     | proved Future Actions             |          |
| Position Details       | Hiring Information | Work Terms                  | Additional Detail | Budgets                           |          |
| Earliest Hir           | FTE 1              | Sanctioned Po<br>Fill by Da | ost 1             | Bargaining<br>□ Per <u>m</u> it R | Unit     |
| Proposed Er<br>Payroll | ntry Salary        |                             |                   | Salary Basis                      |          |
| Grade                  |                    | Step 🗌                      |                   | Grade/Scale Rate                  |          |
| Value                  |                    | Grade Rate Rang             | je 🛛              |                                   |          |
| Probation<br>Duration  |                    | Duration Unit               |                   | Propose                           | d Layoff |
| Overlap<br>Duration    |                    | Duration Unit               |                   | Dat                               | e        |
|                        | Reporting          | To E                        | valuation         | Vali <u>d</u> Grades              | Others   |

| Steps | Actions                          |
|-------|----------------------------------|
| 38    | Click on Hiring Information      |
| 39    | Fill the FTE and Sanctioned Post |

## Position End Date :-

| O Position                                      | ⊻ ת צ                                       |
|-------------------------------------------------|---------------------------------------------|
| Name AC MECHANIC;BRANCH NOT KNOWN;AEE           | E/ MTC. POWER HOUSE NO.1, MHP, ROULI;T      |
| Qpen Under Review                               | Approved Future Actions Position Status     |
| Position Details Hiring Information Work Terms  | Additional Detail Budgets                   |
| Start Date 01-JAN-1951                          | Position Status                             |
| Date Effective Name AC MECHANIC;BRANCH NO       | OT KNOWN;AEE/ MTC. POWER HOUS Invalid       |
| Type Shared                                     | Permanent Seasonal Valid                    |
| Organization & Job                              |                                             |
| Organization AEE/ MAINTENANCE POWER HOUSE       | E NO.1, MI Proposed End Date                |
| Job AC MECHANIC;TECHNICAL (NON-GAZ              | Z) Proposed End Date                        |
| Hiring Status<br>Status Active Start Date 01-J/ | IAN-1951 Proposed End Date                  |
| Location                                        | Status                                      |
| Effective Dates<br>From 01-JAN-1951 To          | Further Info                                |
| Reporting To Eva                                | aluation Valig Grades Others Eind QK Cancel |
|                                                 |                                             |

| Steps | Actions                                     |
|-------|---------------------------------------------|
| 40    | Click on Status                             |
| 41    | Select the Position Status (Invalid, Valid) |

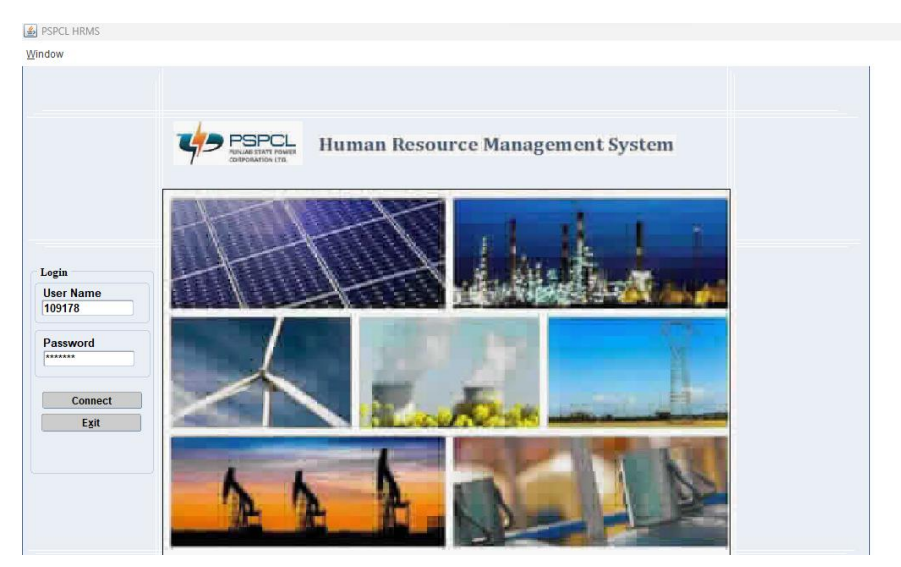

| Steps | Actions                      |
|-------|------------------------------|
| 42    | Enter user name and password |

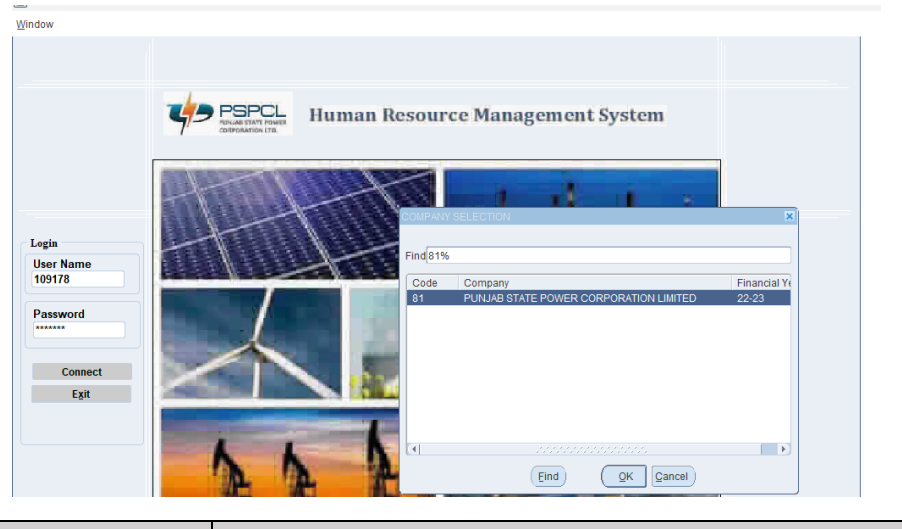

| Steps | Actions         |
|-------|-----------------|
| 43    | Click Ok button |

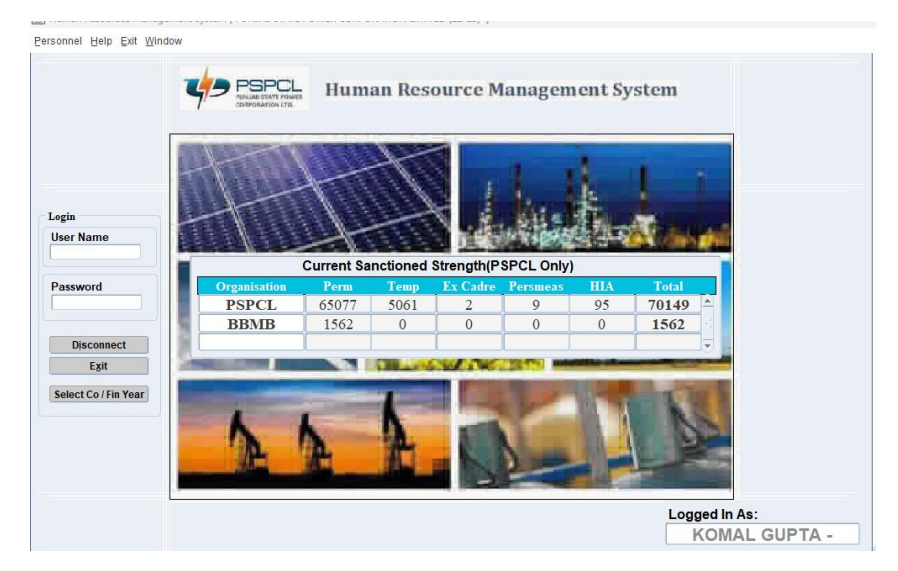

| Steps | Actions            |
|-------|--------------------|
| 44    | Click on Personnel |

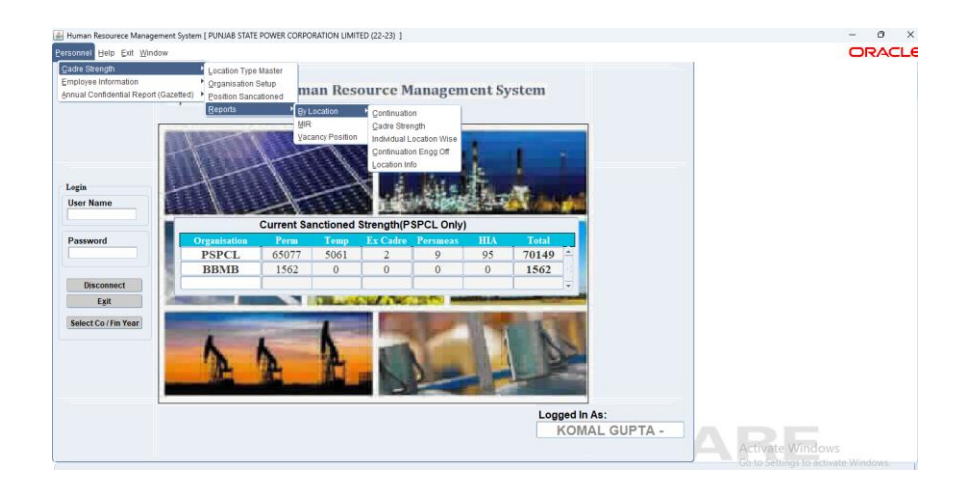

| Steps | Actions                 |
|-------|-------------------------|
| 45    | Click on Cadre Strength |